# **National Access Point**

**User Manual** 

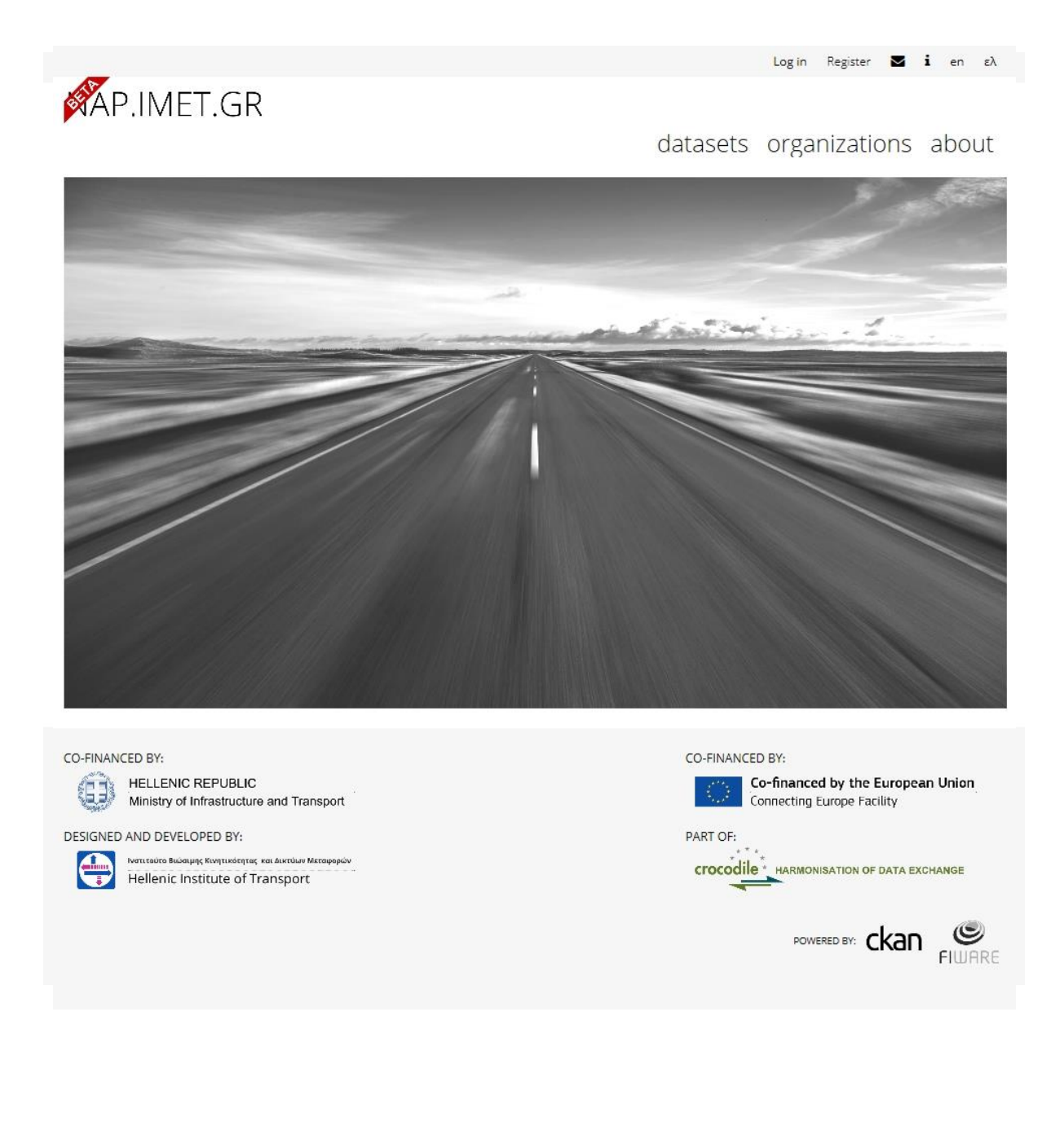

#### Table of Contents

| Tab | ole of Contents           | 1  |
|-----|---------------------------|----|
| 1.  | General Information       | 2  |
| 2.  | Contact page              | 3  |
| 3.  | Information page          | 4  |
| 4.  | Register page             | 5  |
| 5.  | Login page                | 6  |
| 6.  | User page                 | 7  |
| 7.  | User Dashboard page       | 8  |
| 8.  | User Settings page        | 9  |
| 9.  | Datasets list page        | 10 |
| 10. | Dataset page              | 11 |
| 11. | Resource page             | 12 |
| 12. | Organizations list page   | 13 |
| 13. | Organization page         | 14 |
| 14. | Manage Organization page  | 15 |
| 15. | Create Dataset page       | 18 |
|     | 15.1.Public Dataset       | 19 |
|     | 15.2.Private Dataset      | 20 |
|     | 15.3.Resources            | 21 |
| 16. | Create Organization       | 22 |
| 17. | Data Requests             | 23 |
|     | 17.1.View Data Requests   | 24 |
|     | 17.2.Create Data Requests | 25 |

#### 1. General Information

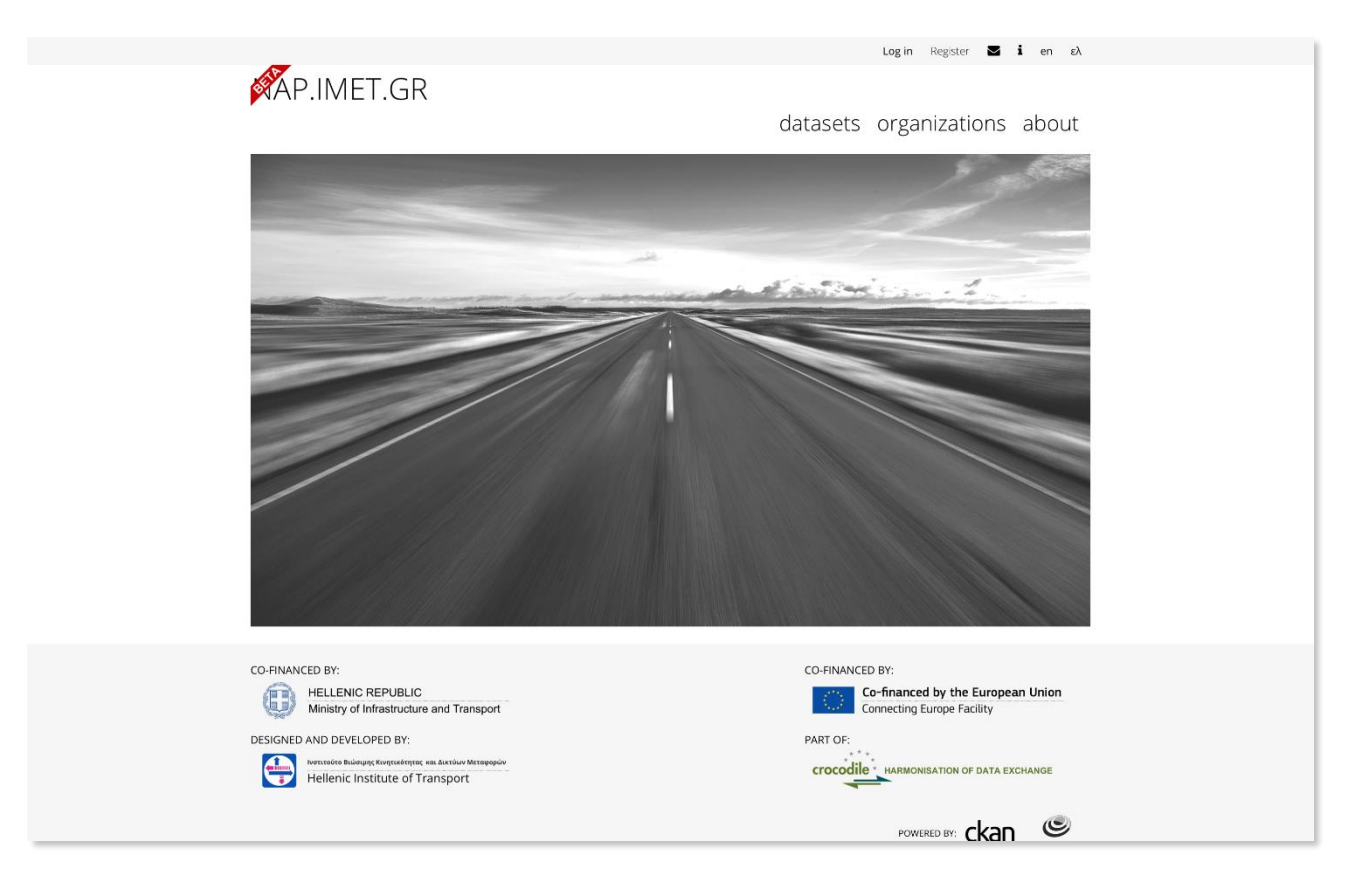

This manual aims to help data consumers and data providers use the National Access Point.

You can access the National Access Point without creating an account.

Specifically, you can browse and download public datasets, browse organizations, and browse data requests. A non-member can also use the contact form and visit the information page.

As a registered member, you can complete all the aforementioned actions and also follow an organization, acquire a dataset, and create dataset requests.

In order to be able to publish a dataset you need to be an Editor or Admin of an organization. Please refer to section <u>16</u> for more details.

The website is optimized for the latest versions of Apple Safari, Google Chrome and Mozilla Firefox browsers.

#### 2. Contact page

|                                                                                                    |                                             |                                                                                                    | Log in Register 🖌                                                | <b>i</b> en ελ |
|----------------------------------------------------------------------------------------------------|---------------------------------------------|----------------------------------------------------------------------------------------------------|------------------------------------------------------------------|----------------|
| AP.IMET.GR                                                                                                    |                                             | datasets                                                                                                    | organizations                                                    | about          |
| 倄 / Contact                                                                                                    |                                             |                                                                                                    |                                                                  |                |
| <ul> <li>Contact Us</li> </ul>                                                                                                    | Carland                                     |                                                                                                    |                                                                  |                |
| If you need further<br>information regarding the<br>National Access Point or you<br>wish to become an<br>accredited organization and<br>publish your data, please fill<br>out this form. | * Full Name:<br>* Email:<br>* Your Request: | Provide details regarding your issue/ request  Provide details regarding your issue/ request  You can also use Markdown formatting  Tim not a robot  CAPTCHA Proacy - forms |                                                                  | đ              |
|                                                                                                    | * Required field                            |                                                                                                    |                                                                  | Submit         |
|                                                                                                    |                                             |                                                                                                    |                                                                  |                |
| CO-FINANCED BY:<br>HELLENIC REPUBLIC<br>Ministry of Infrastructure and                                                                                                    | d Transport                                 | CO-FINANCE                                                                                                    | D BY:<br>Co-financed by the Europe<br>Connecting Europe Facility | an Union       |
| DESIGNED AND DEVELOPED BY:                                                                                                    | κτύων Μεταφορών<br>Port                     | PART OF:<br>crocodile                                                                                                    | *                                                                | CHANGE         |

In order to contact the NAP administrator, you can visit the contact form by clicking the Envelope icon located in the top right-hand corner of the website. You need to fill in the following fields:

- Full Name
- Email
- Your Request

Click on the *reCAPTCHA* field and follow the pop-up instructions. Click the *Submit* button to send your message.

Please note that you need to fill in all the required fields in order to use the contact form.

# 3. Information page (About)

| i                                                                                                   | General Information                                                                                  |
|----------------------------------------------------------------------------------------------------|----------------------------------------------------------------------------------------------------|
| General Information                                                                                 | The National Access Point (NAP) of Greece is a portal, through which interested parties can receive  |
| Data Requests                                                                                       | Intelligent Transport Systems related and road network related data. The portal offers a variety of  |
| GDPR - Personal Data                                                                                | real-time, historical, or static data in numerous formats and licenses. These data are provided by   |
| Metadata Creation                                                                                   | accredited organizations and can be used for various purposes (e.g. for developing commercial        |
| Guidelines                                                                                          | services) depending on their license type.                                                           |
| Declaration of                                                                                      | The main aim of the NAP is to collect and provide transport related data and to facilitate their re- |
| Compliance                                                                                          | use by service providers, local authorities, or central government agencies in order to provide      |
| Statistics                                                                                          | harmonized traveler information services along the national and international transport network.     |
| Support                                                                                             | The development of the NAP is part of Crocodile 2, a co-financed European project (CEF 2014-2020).   |
| Terms of Use                                                                                        | It is a requirement of the European Union, as stated in the Delegated Regulations 885/2013,          |
| User Manual                                                                                         | 886/2013 and 962/2015 that supplement the ITS Directive 2010/40/EU.                                  |
| European National                                                                                   | If you wish to become an accredited organization and publish your data, please contact us.           |
| Access Points                                                                                       | If you are interested in getting access to a published dataset, please refer to the NAP user manual  |
| EU ITS Directive                                                                                    | for further instructions.                                                                            |
| CO-FINANCED BY:<br>HELLENIC REPUBLIC<br>Ministry of Infrastructure ar<br>DESIGNED AND DEVELOPED BY: | d Transport CO-FINANCED BY: Co-Financed by the European Union Connecting Europe Facility PART OF:    |

You can visit the information page by clicking the Info icon located in the top right-hand corner of the website.

This section contains vital information about the platform, including links for General Information, Data Requests, GDPR - Personal Data, Metadata Creation Guidelines, Declaration of Compliance, Statistics, Support, Terms of Use, User Manual, European National Access Points, and EU ITS Directive.

Click on each of the links on the left, to visit the corresponding webpage.

## 4. Register page

|                                                                                                    |                          |                                    | Log in Register 🗹 i                                         | en ελ |
|----------------------------------------------------------------------------------------------------|--------------------------|------------------------------------|-------------------------------------------------------------|-------|
| AP.IMET.GR                                                                                                    |                          | datasets                           | organizations a                                             | about |
| 倄 / Registration                                                                                                    |                          |                                    |                                                             |       |
| Sign up to the National<br>Access Point                                                                                                    | Register fo              | or an Account                      |                                                             |       |
|                                                                                                    | Username:                | username                           |                                                             |       |
|                                                                                                    | Full Name:               | Joe Bloggs                         |                                                             |       |
|                                                                                                    | Email:                   | joe@example.com                    |                                                             |       |
|                                                                                                    | Password:                |                                    |                                                             |       |
|                                                                                                    | Confirm:                 |                                    |                                                             |       |
|                                                                                                    | By creating an acco      | unt you agree to the Terms of Use. |                                                             |       |
|                                                                                                    |                          | I'm not a robot                    |                                                             |       |
|                                                                                                    |                          |                                    | Create Acco                                                 | count |
|                                                                                                    |                          |                                    |                                                             |       |
| CO-FINANCED BY:                                                                                                    |                          | CO-FINANC                          | CED BY:                                                     |       |
| HELLENIC REPUBLIC<br>Ministry of Infrastructure and                                                                                                    | d Transport              |                                    | Co-financed by the European U<br>Connecting Europe Facility | Union |
| DESIGNED AND DEVELOPED BY:                                                                                                    |                          | PART OF:                           | * .                                                         |       |
| المعتدة المناقبة المناقبة مناقبة المناقبة المناق<br>المناقبة المناقبة المناقبة المناقبة المناقبة المناقبة المناقبة المناقبة المناقبة المناقبة المناقبة المناقبة المن | rrûuv Mereepopuv<br>port | crocod                             | HARMONISATION OF DATA EXCHAN                                | ANGE  |

Click *Register* in the top right-hand corner of the website. You need to fill in the following:

- Username (characters must be lowercase alphanumeric (ascii) and any of these symbols: -\_)
- Full Name
- Email
- Password

Click on the *reCAPTCHA* field and follow the pop-up instructions. Click the *Create Account* button to create your account.

Please note that by creating an account you agree to the Terms of Use, which can be found in the Information page.

Your account will be created immediately.

# 5. Login page

|                                                                                                    |                                 |               | Lo                                                         | ig in Register 🖬 🖬                                                                              | <b>i</b> en ελ             |
|----------------------------------------------------------------------------------------------------|---------------------------------|---------------|------------------------------------------------------------|-------------------------------------------------------------------------------------------------|----------------------------|
| AP.IMET.GR                                                                                                    |                                 |               | datasets or                                                | rganizations                                                                                    | about                      |
| 🖀 / Login                                                                                                    |                                 |               |                                                            |                                                                                                 |                            |
| Do you need an account?<br>Sign up for access to the<br>National Access Point.<br>Create an Account<br>Forgot your password?<br>Use the password recovery<br>form to reset it. | Login<br>Username:<br>Password: | a Remember me |                                                            |                                                                                                 |                            |
| Reset your password                                                                                                    |                                 |               |                                                            |                                                                                                 | Login                      |
| CO-FINANCED BY:<br>HELLENIC REPUBLIC<br>Ministry of Infrastructure and<br>DESIGNED AND DEVELOPED BY:<br>Werturshe Maining informations we data<br>Hellenic Institute of Transp | Transport                       |               | CO-FINANCED BY:<br>Co-fin<br>Come<br>PART OF:<br>crocodile | Nanced by the European<br>cting Europe Facility<br>NRMONISATION OF DATA EXC<br>POWERED BY: CKAN | n Union<br>HANGE<br>FIWARE |
|                                                                                                    |                                 |               |                                                            |                                                                                                 |                            |

Click *Log-in* in the top right-hand corner of the website. You need to fill in the following:

- Username
- Password

Click the *Login* button to login with your credentials.

In case you forgot your password, click the link on the left and follow the instructions. A reset password link will be sent to your email.

After login, three new menu buttons will appear in the top right-hand corner of the website. These buttons redirect to the User page, the User Dashboard page and the User Settings page.

# 6. User page

| _                                                                                                    |                                                                                                    | Demo User 🤬 🌣 Թ 🖬 i en ελ                                                                                                    |
|----------------------------------------------------------------------------------------------------|----------------------------------------------------------------------------------------------------|----------------------------------------------------------------------------------------------------|
| ŘAP.IMET.GR<br>ת ∕ Demo User                                                                                                    |                                                                                                    | datasets organizations about                                                                                                    |
| Demo User<br>You have not provided a<br>biography<br>Datasets Edits<br>1 31<br>Username<br>demo-userone<br>Email Provate<br>demo@userone.com<br>Member Since<br>November 21, 2018<br>API Key Provate<br>Øf56931F-2281-4ae0-b7ae-<br>Øad93b598ae9                                                                                                    | Datasets     Data Requests     Data Requests     Data Requests     Data Requests     Data Requests     Data Requests     Data Requests     Data Requests     Data Requests     Data Requests | ✓ Manage                                                                                                    |
| CO-FINANCED BY:<br>HELLENIC REPUBLIC<br>Ministry of Infrastructure and<br>DESIGNED AND DEVELOPED BY:<br>Mentacide Building Republic Republic<br>Mentacide Building Republic Republic Republic<br>Mentacide Building Republic Republic R | 1 Transport<br>rtów Micropopów<br>port                                                                                                    | CO-FINANCED BY:<br>Co-financed by the European Union<br>Connecting Europe Facility<br>PART OF:<br>Crocodile Harmonisation of Data exchange |

In the User page, you can view your created datasets, your data requests, your email, and your API key. There is also a *Manage* button on the right side of the webpage that redirects you to the User Settings page.

### 7. User Dashboard page

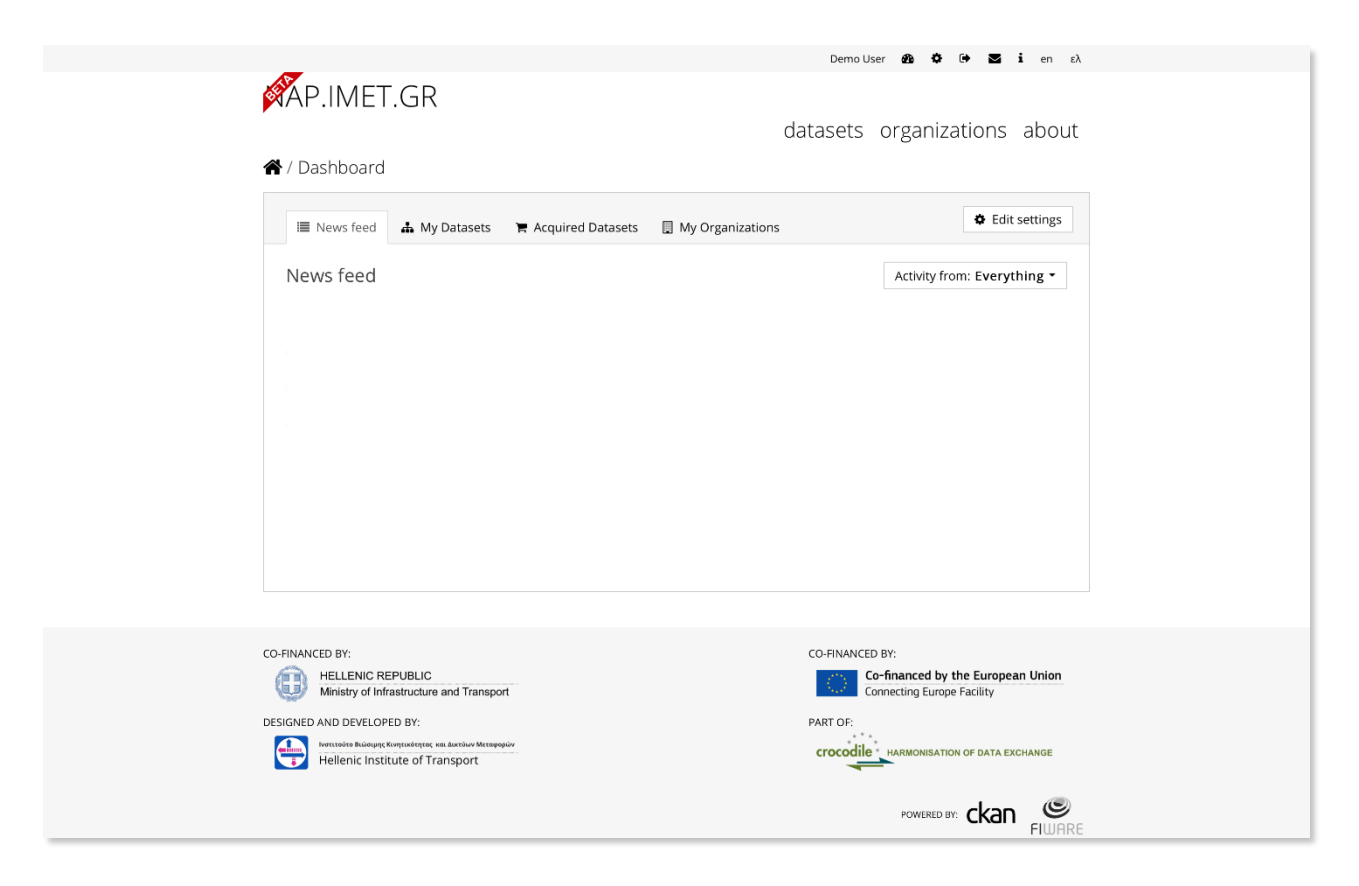

In the User Dashboard page, there are four tabs:

- **News feed**: In this tab you can view the latest activity regarding your account. This also includes the activity of the organizations that you follow.
- **My Datasets**: In this tab you can view a list of your created datasets. You cannot create a new dataset unless you are an Editor or Admin of an organization. Please refer to section <u>16</u> for more details.
- Acquired Datasets: In this tab you can view your acquired datasets.
- My Organizations: In this tab you can view a list of the organizations that you administer.

# 8. User Settings page

| _                           |                     | Demo Us                                         | er 🚳 🌣 🕩 🜌           | <b>i</b> en ελ |
|-----------------------------|---------------------|-------------------------------------------------|----------------------|----------------|
| 🖗 AP.IMET.GR                |                     |                                                 |                      |                |
|                             |                     | datasets                                        | organizations        | about          |
| 倄 / Demo User / Manag       | e                   |                                                 |                      |                |
| Account Info                |                     | 1                                               |                      |                |
| This page allows users to   | Change detai        | IS                                              |                      |                |
| account as well as to reset |                     |                                                 |                      |                |
| their password.             | * Username:         | demo-userone                                    |                      |                |
|                             | Full name:          | Demo User                                       |                      |                |
|                             | * Email:            | demo@userone.com                                |                      |                |
|                             | About:              | Provide any personal information you deem appro | priate               |                |
|                             |                     |                                                 |                      |                |
|                             |                     |                                                 |                      | ,              |
|                             |                     | You can also use Markdown formatting            |                      | ~              |
|                             | Change pass         | word                                            |                      |                |
|                             | 8 P                 |                                                 |                      |                |
|                             | Old Password:       |                                                 |                      |                |
|                             | Deserved            |                                                 |                      |                |
|                             | Password:           |                                                 |                      |                |
|                             | Confirm<br>Password |                                                 |                      |                |
|                             | 1 4354014.          |                                                 |                      |                |
|                             |                     |                                                 |                      |                |
|                             | * Required field    | Regen                                           | erate API Key Update | e Profile      |

In the User Settings page, you can change your personal details, password, and generate a new personal API Key.

### 9. Datasets list page

| <image/>                                                                                                    | _                                                                      | DemoUser 🍪 🌣 Թ 🜌 i en ελ                                        |
|----------------------------------------------------------------------------------------------------|------------------------------------------------------------------------|-----------------------------------------------------------------|
| I dd Dataset   I mo   I dataset found for "demo"   I dataset found for "demo"   I d                                                                                                    | AP.IMET.GR ★ / Datasets                                                | datasets organizations about                                    |
| Motorways (1) 1 dataset found for "demo"   I formats   PNS (1)   I Licenses   T Licenses   T Licenses   Licenses   Licenses   Licenses   Licenses   Licenses   Licenses   Licenses   Licenses   Licenses   Licenses   Licenses   Licenses   Licenses   Licenses   Licenses   Licenses   Licenses   Licenses   Licenses   Licenses   Licenses   Licenses   Licenses   Licenses   Li                                                                                                    | Organizations Demo Org (1)      Tags                                   | Add Dataset                                                     |
| ▼ Formats   PNG (1)   T Licenses   ▼ Licenses   Creative Commons At (1)   You can also access this registry using the API (see API Docs).   CO-FINANCED BY:   Ministry of Infrastructure and Transport   DESIGNED AND DEVELOPED BY:   Ministry of Infrastructure and Transport   Co-Financed by the European Union Connecting Europe Facility   PART OF:   Market Bis Bis Bis Bis Bis Bis Bis Bis Bis Bis                                                                                                    | Motorways (1)                                                          | 1 dataset found for "demo" Order by: Relevance                  |
| <b>Y</b> Licenses <b>Creative Commons At(1) Y</b> Ou can also access this registry using the API (see API Docs). <b>CO-FINANCED BY: MELENC REPUBLIC Ministry of Infrastructure and Transport DESIGNED AND DEVELOPED BY: Part OF: Part OF: Part OF: Part OF: Part OF: Part OF: Part OF: Part OF: Part OF: Part OF: Part OF: Part OF: Part OF: Part OF: Part OF: Part OF: Part OF: Part OF: Part OF: Part OF: Part OF:</b> <                                                                                                    | ▼ Formats<br>PNG (1)                                                   | OWNER Demo data This is a demo dataset PNG                      |
| CO-FINANCED BY:<br>CO-FINANCED BY:<br>EXECUTED AND DEVISION OF Infrastructure and Transport<br>DESIGNED AND DEVISION Transport<br>EXECUTED AND DEVISION TRANSPORTATION OF DATA EXCHANGE<br>EXECUTED AND DEVISION TRANSPORTATION OF DATA EXCHANGE | ▼ Licenses<br>Creative Commons At (1)                                  | You can also access this registry using the API (see API Docs). |
| DESIGNED AND DEVELOPED BY: PART OF:<br>Provide the developed to the station were service were service were serv                                                                          | CO-FINANCED BY:<br>HELLENIC REPUBLIC<br>Ministry of Infrastructure and | CO-FINANCED BY:                                                 |
| POWERED BY: Chan (S)                                                                                                    | DESIGNED AND DEVELOPED BY:                                             | PART OF:<br>crocodile Harmonisation of Data Exchange<br>port    |
| FIWARE                                                                                                    |                                                                        |                                                                 |

In the Datasets page, you can browse and search all public and searchable private datasets. In the left sidebar, there are four sections/facets:

- **Organizations**: A list of the organisations that offer the datasets.
- Tags: A list of all the tags that appear in the datasets search page.
- Formats: A list of all available file formats.
- Licences: A list of used licenses.

The number after each entry represents the quantity of listed datasets that correspond to the specific value or property.

You can use these facets to perform an advanced search e.g. filter-in the desired tags.

You can choose multiple filters. The results are automatically updated in the dataset list.

If you are an Editor or Admin of an organization, you will see an Add Dataset button above the Search field.

#### 10. Dataset page

|                                                              |                                                                      | DemoUser 🏘 🏘 Թ 🖬 i en ελ                                        |
|--------------------------------------------------------------|----------------------------------------------------------------------|-----------------------------------------------------------------|
| AP.IMET.GR                                                   | no Org / Demo data                                                   | datasets organizations about                                    |
|                                                              |                                                                      |                                                                 |
| Demo data                                                    | 🚠 Dataset 🗿 Activity Stream                                          | 🗲 Manage                                                        |
| I Organization                                               | Demo data                                                            |                                                                 |
|                                                              | This is a demo dataset<br>Data and Resources<br><b>Demo resource</b> |                                                                 |
| Demo Org<br>There is no description for<br>this organization | Motorways                                                            |                                                                 |
|                                                              | Additional Info                                                      |                                                                 |
| 🔒 License                                                    | Field                                                                | Value                                                           |
| Creative Commons                                             | Last Updated                                                         | 22 March 2019, 13:18 (UTC+02:00)                                |
| Attribution 4.0                                              | Created                                                              | 22 March 2019, 13:05 (UTC+02:00)                                |
|                                                              |                                                                      |                                                                 |
| CO-FINANCED BY:                                              |                                                                      | CO-FINANCED BY:                                                 |
| HELLENIC REPUBLIC<br>Ministry of Infrastructure an           | d Transport                                                          | Co-financed by the European Union<br>Connecting Europe Facility |
| DESIGNED AND DEVELOPED BY:                                   |                                                                      | PART OF:                                                        |
| Hellenic Institute of Trans                                  | sport                                                                | CTOCODIE HARMONISATION OF DATA EXCHANGE                         |
|                                                              |                                                                      |                                                                 |

In the Dataset page, there is a list of all the data and resources that are linked to the specific dataset. You can click each resource or use the *Explore* button on the right to preview or download it. You can find additional info about the dataset in the table below the resources.

In the left sidebar, you can see the associated organization and the license of the specific dataset.

If you are the owner of the dataset, there will be a *Manage* button on the right side of the page.

#### 11. Resource page

|                                                     |                                                    | Demo User 🤷 🍄 🕩 🖬 i en ελ                                                                                                    |
|-----------------------------------------------------|----------------------------------------------------|----------------------------------------------------------------------------------------------------|
| AP IMET GR                                          |                                                    |                                                                                                    |
|                                                     |                                                    | datacate arganizations shout                                                                                                    |
|                                                     |                                                    | ualasels ofganizations about                                                                                                    |
| 🖀 / Organizations / Dem                             | o Org / Demo data / De                             | mo resource                                                                                                    |
|                                                     |                                                    | Anage G Go to resource                                                                                                    |
| Demo resource                                       |                                                    |                                                                                                    |
| URL: http://data.nap.imet.gr/e                      | /dataset/e403ce8b-c0a9-4187-b                      | 0f5-b0a94d179ab5/resource/a4c169af-75be-474e-97ab-7136026852f1/d                                                                                                    |
| From the dataset abstra                             | act                                                |                                                                                                    |
| This is a demo dataset                              |                                                    |                                                                                                    |
| Source: Domo data                                   |                                                    |                                                                                                    |
| Source. Demo data                                   |                                                    |                                                                                                    |
| 🔚 Εικόνα                                            |                                                    |                                                                                                    |
|                                                     |                                                    | () Embod                                                                                                    |
|                                                     |                                                    | v Embed                                                                                                    |
| MA P                                                | IMET GR                                            | Συνδεθείτε Εγγραφοζείτε 🜌 i en ελ                                                                                                    |
|                                                     | menan                                              | σύνολα δεδομένων φορείς σχετικά                                                                                                    |
|                                                     |                                                    | North Contract                                                                                                    |
|                                                     |                                                    |                                                                                                    |
|                                                     |                                                    | and all and the state                                                                                                    |
|                                                     |                                                    |                                                                                                    |
|                                                     |                                                    |                                                                                                    |
|                                                     |                                                    |                                                                                                    |
|                                                     |                                                    |                                                                                                    |
|                                                     |                                                    |                                                                                                    |
|                                                     |                                                    |                                                                                                    |
|                                                     |                                                    |                                                                                                    |
| 2YISPHMAT                                           | DADTHEH:                                           | 21/XPHMATO60TH2H:                                                                                                    |
| DIESHAMO                                            | TIGYPTEED YTIOAOMEN KAI METAGOPEN<br>8. ANAITTYEH: | MEPOD TOY EPTOY:                                                                                                    |
| 🕀 (                                                 | ennin france forpatoye: a fertile Respect          | Crocodile HARKONEATION OF DATA EXCHANCE                                                                                                    |
|                                                     |                                                    |                                                                                                    |
| A Resources                                         |                                                    |                                                                                                    |
| Demo resource                                       | Additional Informa                                 | tion                                                                                                    |
| oemo resource                                       | riald                                              | Maluer                                                                                                    |
|                                                     | Format                                             | PNG                                                                                                    |
|                                                     | License                                            | Creative Commons Attribution 4.0                                                                                                    |
|                                                     |                                                    | Show more                                                                                                    |
|                                                     |                                                    | and the second second sec |
|                                                     |                                                    |                                                                                                    |
|                                                     |                                                    |                                                                                                    |
| CO-FINANCED BY:                                     |                                                    | CO-FINANCED BY:                                                                                                    |
| HELLENIC REPUBLIC<br>Ministry of Infrastructure and | Transport                                          | Co-financed by the European Union<br>Connecting Europe Facility                                                                                                    |
| DESIGNED AND DEVELOPED BY:                          |                                                    | PART OF:                                                                                                    |
|                                                     | τόων Μεταφορών                                     | crocodile HARMONISATION OF DATA EXCHANGE                                                                                                    |
| Hellenic Institute of Transp                        | port                                               |                                                                                                    |
|                                                     |                                                    | POWERED BY: Chan                                                                                                    |
|                                                     |                                                    | FIWARE                                                                                                    |
|                                                     |                                                    |                                                                                                    |

In the resource page you can download, read a short description, and preview (if the platform supports the specific file format) the actual resource. You can find additional info about the resource in the table below the preview section. You can also see if there is problem with the resource link and download a backed up version of the file from the website's server.

If you are the owner of the dataset, there will be a *Manage* button on the right side of the page.

# 12. Organizations list page

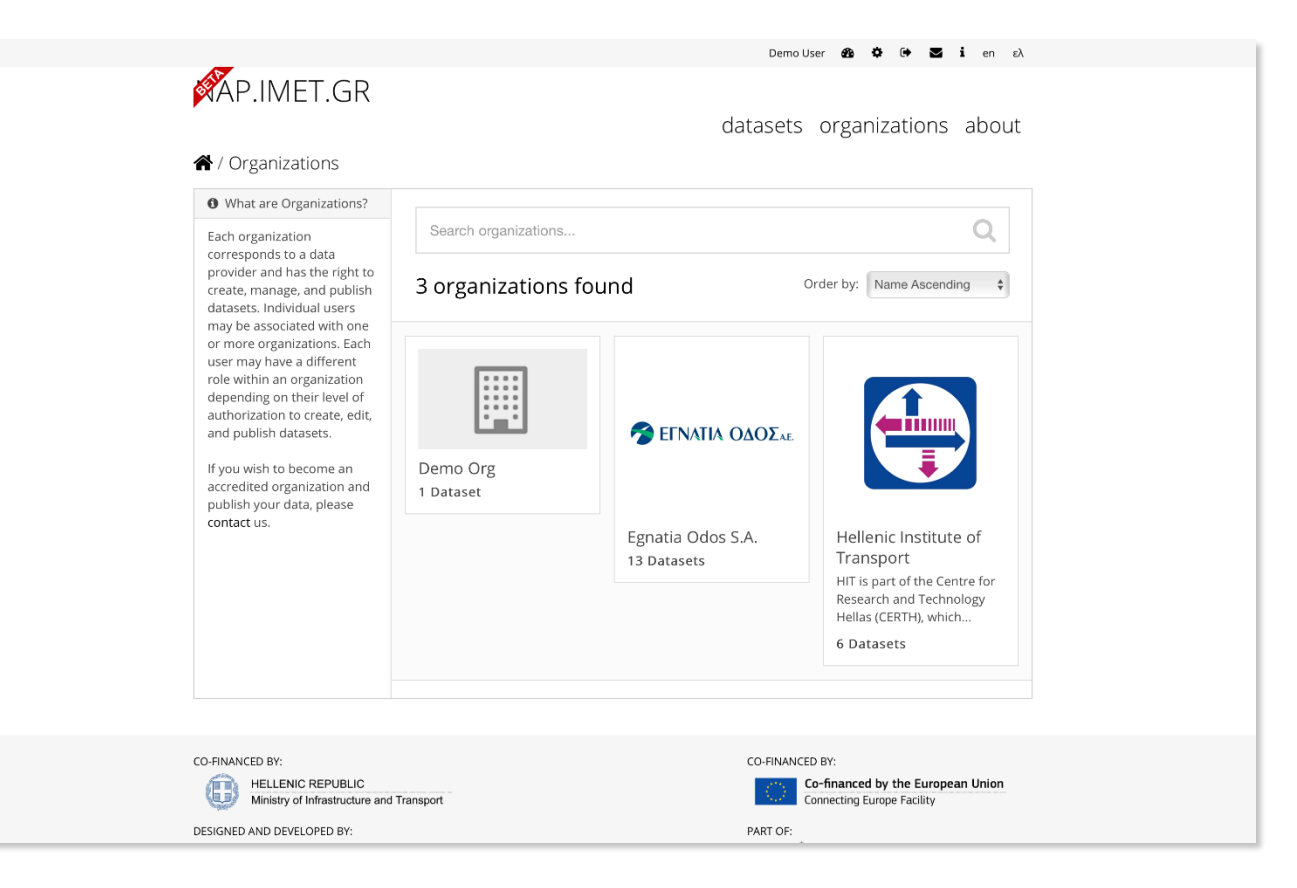

In the Organizations list page, there is a detailed overview of the registered organizations. You can search for a specific organization or visit an organization by clicking on it.

# 13. Organization page

|                                         |                                        | Demo User 🚳 🌣 🕩 🜌 i en ελ    |
|-----------------------------------------|----------------------------------------|------------------------------|
|                                         |                                        | datasets organizations about |
| / Organizations / Dem                   | io Org                                 |                              |
|                                         | 🛃 Datasets 😧 Data Requests 🚯 About     | <b>ℱ</b> Manage              |
|                                         | Add Dataset                            |                              |
| Demo Org<br>There is no description for | Search datasets                        | Q                            |
| Followers Datasets 0 1                  | 1 dataset found                        | Order by: Relevance \$       |
| Follow                                  | Demo data  This is a demo dataset  PNG |                              |
| ▼ Organizations                         |                                        |                              |
| Demo Org (1)                            |                                        |                              |
| ▼ Tags                                  |                                        |                              |
| Motorways (1)                           |                                        |                              |
| ▼ Formats                               |                                        |                              |
| PNG (1)                                 |                                        |                              |
| ▼ Licenses                              |                                        |                              |
| Creative Commons At (1)                 |                                        |                              |

In the Organization page there are three tabs:

- **Datasets**: In this tab you can search and view the datasets.
- Data Requests: In this tab you can view the data requests created by the specific organization.
- About: In this tab you can read a description of the organization.

In the left sidebar, there is a *Follow* button and the same four facets that appeared in the Dataset lists page. Please refer to section <u>9</u> for more info. You can use them to filter-in the displayed datasets. You can click the *Follow* button to follow the specific organization. As a result, the organizations' activity will be displayed in your News feed.

If you are an Editor or Admin of an organization, you will see an *Add Dataset* button above the Search field. If you are the organization's administrator, there will be a *Manage* button on the right side of the page.

# 14. Manage Organization page

| _                       |                  | De                                         | emo User 🙆 🌣 🗭 🖬 i en             | ελ  |
|-------------------------|------------------|--------------------------------------------|-----------------------------------|-----|
| AP.IMET.GR              |                  | datase                                     | ets organizations abo             | out |
| 倄 / Organizations / Dem | o Org / Manage   |                                            |                                   |     |
|                         | 🕼 Edit 🛔 Dat     | asets 📲 Members                            | <ul> <li>View</li> </ul>          | w   |
|                         | Name:            | Demo Org                                   | Pro org                           |     |
| Demo Org                | Description:     | A little information about my organization |                                   |     |
| tnis organization       |                  |                                            |                                   |     |
|                         |                  | You can also use Markdown formatting       |                                   | 11  |
|                         | Image:           | Upload     Upload                          |                                   |     |
|                         | Custom Field:    | Key: Value:                                |                                   |     |
|                         | Custom Field:    | Key: Value:                                |                                   |     |
|                         | * Required field |                                            |                                   |     |
|                         |                  |                                            | Update Organization               | ١   |
|                         |                  |                                            |                                   |     |
| HELLENIC REPUBLIC       |                  | CO-FIN                                     | Co-financed by the European Unior | on  |

In the Manage Organization page there are three tabs.

• Edit: In this tab you can edit the organization's details (name, image, description).

| AP.IMET.GR                                                   | datase<br>10 Org / Manage                                                                                 | ts organizations about                                                                                                    |
|--------------------------------------------------------------|----------------------------------------------------------------------------------------------------|----------------------------------------------------------------------------------------------------|
|                                                              | Edit     Add dataset                                                                                      | View                                                                                                    |
| Demo Org<br>There is no description for<br>this organization | 1 datasets       • Make public     • Make private     × Delete       Demo data     This is a demo dataset | Search datasets Q<br>Order by:<br>Name Ascending ↓<br>1 dataset found<br>♥ Organizations<br>Demo Org (1)<br>♥ Tags<br>Motorways (1)<br>♥ Formats<br>PNG (1)<br>♥ Licenses<br>Creative Commons<br>At (1) |

• **Datasets**: In this tab there is a detailed overview of your published datasets. You can perform batch actions on your datasets, make them public or private, and even delete them. You can also edit each one separately.

|                                                    |                             | datasets organ             | nizations about                            |
|----------------------------------------------------|-----------------------------|----------------------------|--------------------------------------------|
| / Organizations / Der                              | no Org / Manage             |                            |                                            |
|                                                    | 🕼 Edit 🛔 Datasets 👹 Members |                            | <ul> <li>View</li> </ul>                   |
|                                                    | Add Member                  |                            |                                            |
| Demo Org                                           | 4 members                   |                            |                                            |
| there is no description for this organization      | User                        | Role                       |                                            |
|                                                    |                             | Admin                      | <i>⊮</i> ×                                 |
|                                                    | 🇱 Demo Usertwo              | Member                     | F ×                                        |
|                                                    | 🚰 Demo User                 | Admin                      | F ×                                        |
|                                                    |                             | Admin                      | F ×                                        |
|                                                    |                             |                            |                                            |
| CO-FINANCED BY:                                    |                             | CO-FINANCED BY:            |                                            |
| HELLENIC REPUBLIC<br>Ministry of Infrastructure ar | d Transport                 | Co-finance<br>Connecting E | d by the European Union<br>Europe Facility |
| DESIGNED AND DEVELOPED BY:                         |                             | PART OF:                   |                                            |
| Hellenic Institute of Tran                         | krtów Metopapáv<br>Sport    | crocodile HARMON           | ISATION OF DATA EXCHANGE                   |
|                                                    |                             | POWE                       | RED BY: <b>ckan S</b> IWARE                |

| 脅 / Organizations / Dem                                                                                                    | o Org / Manage                                                                              | datasets organizations about                                                       |
|----------------------------------------------------------------------------------------------------|---------------------------------------------------------------------------------------------|------------------------------------------------------------------------------------|
|                                                                                                    | 🕼 Edit 🛔 Datasets 🛛 🔡 Members                                                               | View                                                                               |
|                                                                                                    | Add Member                                                                                  | ← Back to all members                                                              |
| <b>Demo Org</b><br>There is no description for<br>this organization                                                                                                    | Existing User :<br>If you wish to add an existing user, search for<br>their username below. | New User :<br>If you wish to invite a new user, enter their<br>email address.      |
| What are roles?                                                                                                    | Username V OK                                                                               | Email address                                                                      |
| Admin: Can add/edit and<br>delete datasets, as well as<br>manage organization<br>members                                                                                                    | Role:<br>Member v                                                                           |                                                                                    |
| Editor: Can add and edit<br>datasets, but not manage<br>organization members.                                                                                                    |                                                                                             | Add Member                                                                         |
| Member: Can view the<br>organization's private<br>datasets, but not add new<br>datasets.                                                                                                    |                                                                                             |                                                                                    |
|                                                                                                    |                                                                                             |                                                                                    |
| CO-FINANCED BY:<br>HELLENIC REPUBLIC<br>Ministry of Infrastructure and                                                                                                    | Transport                                                                                   | CO-FINANCED BY:<br>Co-financed by the European Union<br>Connecting Europe Facility |
| DESIGNED AND DEVELOPED BY:                                                                                                    |                                                                                             | PART OF:                                                                           |
| الاسترتماندة الاستهيام الاستهيام المناطقة المناطقة المن |                                                                                             | crocodile HARMONISATION OF DATA EXCHANGE                                           |

**Members:** In this tab, you can add or remove members and change the role of existing members of your organization. You can add existing registered users or invite new ones. Each new member can either be a Member, an Editor, or an Admin and each role will have different privileges. A Member can only view the organization's datasets (public or private) and an Editor can view, edit, delete, or add a new dataset. Finally, an Admin has full access to the organization.

## 15. Create Dataset page

Follow the instructions below, if you wish to publish a public or a private dataset. For more information and guidance regarding the creation of metadata, you can read the Metadata Creation Guidelines included in the Information page (About).

| 🕈 / Datasets / Create Da                                                                                                    | taset                                                                                                    |                                                                                                    |
|----------------------------------------------------------------------------------------------------|----------------------------------------------------------------------------------------------------|----------------------------------------------------------------------------------------------------|
| What are datasets?                                                                                                    | 1 Create dataset                                                                                                    | 2 Add data                                                                                                    |
| Datasets are a collection of<br>data resources accompanied<br>by a set of required<br>metadata, which are to be<br>defined during the<br>publication process.<br>Datasets and metadata are<br>what users see when<br>searching for data. | Title:<br>Description:                                                                                                    | Provide a short and descriptive title  * URL: data.nap.imet.gr/dataset/ <dataset> Edt  Provide descriptive information concerning the dataset</dataset>                  |
| For more information and<br>guidance regarding the<br>creation of metadata please<br>click <b>here</b> .                                                                                                    | Tags:                                                                                                    | You can also use Markdown formatting                                                                                                    |
|                                                                                                    | License:                                                                                                    | Creative Commons Attrib  Ucense definitions and additional information can be found at opendefinition org                                                                |
|                                                                                                    | Organization:                                                                                                    | demo-org *                                                                                                    |
|                                                                                                    | Access:                                                                                                    | Private datasets can only be accessed by certain users, while public datasets can be accessed by anyone.                                                                 |
|                                                                                                    | Searchable:                                                                                                    | True Searchable datasets can be searched by anyone, while non-searchable datasets can only be accessed by entering directly its URL.                                     |
|                                                                                                    | Allowed Users:                                                                                                    | State the users that will have access to this dataset                                                                                                    |
|                                                                                                    | Quality Indicator:                                                                                                    | Please describe the quality of your dataset                                                                                                    |
|                                                                                                    |                                                                                                    | You can also use Markdown formatting                                                                                                    |
|                                                                                                    | Update<br>Frequency:                                                                                                    | Enter the update frequency                                                                                                    |
|                                                                                                    | Maintainer:                                                                                                    | Joe Bloggs                                                                                                    |
|                                                                                                    | Maintainer Email:                                                                                                    | joe@example.com                                                                                                    |
|                                                                                                    | Custom Field:                                                                                                    | Key: Value:                                                                                                    |
|                                                                                                    | Custom Field:                                                                                                    | Key: Value:                                                                                                    |
|                                                                                                    | Custom Field:                                                                                                    | Key: Value:                                                                                                    |
|                                                                                                    | The <i>data license</i> you sele<br>any resource files that yo<br>form, you agree to releas<br>into the form under the <b>C</b> | above only applies to the contents of add to this datases. By submitting this the metadata values that you enter the metadata values that you enter en Database License. |
| CO-FINANCED BY:                                                                                                    |                                                                                                    | CO-FINANCED BY:                                                                                                    |
| Ministry of Infrastructure and<br>DESIGNED AND DEVELOPED BY:                                                                                                    | Transport                                                                                                    | Connecting Europe Facility<br>PART OF:                                                                                                    |

In order to be able to create a dataset, you need to be an Editor or Admin of an organization. Please refer to section <u>16</u> for more details.

To add a dataset visit the Datasets page in the main menu or visit the My Datasets tab in your Dashboard page and then click the *Add Dataset* button.

#### 15.1.Public Dataset

In the Create Dataset page you need to fill in the following fields:

- Title: Enter the title of the dataset.
- **Description**: Provide a short and general description of the dataset.
- Tags: Enter the dataset's metadata.

• License: Choose one of the available licenses from the drop-down menu. If you need to use another license, please contact us with your request.

- Organization: Choose the organization that publishes the dataset.
- Visibility: Choose public.
- Searchable: Not available.
- Allowed Users: Not available.
- **Quality Indicator:** Describe the quality of your dataset.
- **Update Frequency**: Enter the update frequency of your dataset.
- Maintainer: Enter the dataset's maintainer name.
- Maintainer Email: Enter the dataset's maintainer email.
- **Custom Field / Key Value**: You can create custom fields and assign specific values. These will be visible in the Additional Info table in the Dataset page.

After filling in the above fields, click the *Next: Add Data* button to add a resource.

#### 15.2.Private Dataset

If you wish to create a Private dataset, you need to pay special attention to the following fields:

- Access: Choose private. Private datasets can only be accessed by certain users.
- Searchable: Choose true or false.

If you choose true the dataset will appear in the search results, whereas if you choose false the dataset will not appear at all. Since the user will NOT be able to interact with the private dataset it is preferable to set the value to false. If you wish to make the dataset available under (paid) contract, it is advisable to create another public dataset with a sample resource and provide purchasing instructions and your contact information in the dataset description. This way, the user will be able to browse the sample dataset, and contact you directly with her/his request. When you reach an agreement with the user, you can use the next field to give her/him access.

• Allowed Users: Use this field to give access to a specific user. If a user has acquired your dataset, you can add her/his username here to give her/him access to the specific dataset. You can add multiple users for each dataset using a comma. The specific dataset will appear in the user's Acquired Dataset tab.

You can use the above three fields (Access, Searchable, Allowed Users) to create datasets tailored to the needs of your customers that are ONLY visible to them.

#### 15.3.Resources

| <ul> <li>/ Datasets / Create Data</li> <li>What's a resource?</li> </ul>                                                                                                    | 1 Create dataset   | 2 Add data                                                                 |
|----------------------------------------------------------------------------------------------------|--------------------|----------------------------------------------------------------------------|
| A resource can be any file or<br>link to a file containing<br>useful data.                                                                                                    | Data:              | Upload     QLink                                                           |
| Organizations are requested<br>to fill out a self-declaration                                                                                                    | Name:              | Provide a short and descriptive title                                      |
| form in which they declare<br>to which extend they adhere<br>to the requirements set out<br>in the Delegated Regulations<br>regarding the quality and<br>usage of the provided data | Description:       | Provide descriptive and technical information concerning the data resource |
| Please click here to<br>download the form.                                                                                                    |                    | Vou can also use Markdown formatting                                       |
|                                                                                                    | Format:            | eg. CSV, XML or JSON                                                       |
|                                                                                                    |                    | Previous Save & add another Finish                                         |
|                                                                                                    |                    |                                                                            |
| HELLENIC REPUBLIC<br>Ministry of Infrastructure and T                                                                                                    | ransport           | Connecting Europe Facility                                                 |
| DESIGNED AND DEVELOPED BY:                                                                                                    |                    | PART OF:                                                                   |
|                                                                                                    | νν Μεταφορών<br>rt | crocodile HARMONISATION OF DATA EXCHANGE                                   |

You can either upload a file or add a URL. If you click the **Upload** button, you need to provide the file from your computer and if you use the **Link** button, you need to provide a working URL (http, https, ftp, sftp). Please fill in the rest of the fields:

- Name: Enter the name of your resource.
- **Description**: Describe your resource in detail.
- Format: Choose the file format of your resource.

If you are finished, click the *Finish* button. If you wish to add another resource, click the *Save & add another* button. If you leave the page without adding a resource, the dataset will be saved as a draft and will only be visible to you in your Dashboard in the My Datasets tab.

# 16. Create Organization

The creation of an organization is managed by the system administrator. If you wish to create an organization, you need to contact the system administrator using the contact form. You need to provide your username, the preferred name of the organization, and your phone number.

Generally, organizations that are interested to add data to the National Access Point are requested to fill out a self-declaration form. By using this self-declaration form, organizations declare to which extend they adhere to the requirements set out in the Delegated Regulations regarding the quality and usage of the provided datasets. Extra verification may be required by the system administrator. You will be contacted within 2 working days.

You can download a sample of the self-declaration in the relevant Information page section.

#### 17. Data Requests

|                                                                                            | datasets organizations about                                    |
|--------------------------------------------------------------------------------------------|-----------------------------------------------------------------|
| 🏶 / About                                                                                  | datasets organizations about                                    |
| 📣 / About                                                                                  |                                                                 |
|                                                                                            |                                                                 |
| ž                                                                                          |                                                                 |
| General Information Data Requests                                                          |                                                                 |
| Data Requests Click here to create a Data Request or vi                                    | iew an existing one.                                            |
| GDPR - Personal Data                                                                       |                                                                 |
| Metadata Creation<br>Guidelines                                                            |                                                                 |
| Declaration of<br>Compliance                                                               |                                                                 |
| Statistics                                                                                 |                                                                 |
| Support                                                                                    |                                                                 |
| Terms of Use                                                                               |                                                                 |
| User Manual                                                                                |                                                                 |
| European National<br>Access Points                                                         |                                                                 |
| EU ITS Directive                                                                           |                                                                 |
|                                                                                            |                                                                 |
| CO-FINANCED BY:                                                                            | CO-FINANCED BY:                                                 |
| HELLENIC REPUBLIC<br>Ministry of Infrastructure and Transport                              | Co-financed by the European Union<br>Connecting Europe Facility |
| DESIGNED AND DEVELOPED BY:                                                                 | PART OF:                                                        |
| Henrisofoa Bulanyag Kungaudagaa Kan Austulun Mesmapopun<br>Hellenic Institute of Transport | Crocodile HARMONISATION OF DATA EXCHANGE                        |
|                                                                                            | POWERED BY: CKAN SI                                             |

You can create a data request to ask for data that are not published in the National Access Point. All data requests are public.

To navigate to the Data Requests page visit the Information page by clicking the Info icon located in the top right-hand corner of the website. You can find the Data Request page link in the corresponding menu item in the sidebar.

Please note that the Data Requests page acts as a public message board. Any personal details posted there, will be publicly visible. All requests will be moderated by the system administrator on a weekly basis.

#### 17.1.View Data Requests

| _                                                                                                    |                                                      | DemoUser 🤷 🌣 🕩 🖬 i en ελ                                                           |
|----------------------------------------------------------------------------------------------------|------------------------------------------------------|------------------------------------------------------------------------------------|
| AP.IMET.GR                                                                                                    |                                                      | datasets organizations about                                                       |
| 倄 / Data Requests                                                                                                    |                                                      |                                                                                    |
| Data Request     A Data Request allows a user     to make a request for the                                                 | C Add Data Request                                   |                                                                                    |
| provision of data that are<br>not yet published on the<br>platform.                                                         | Search Data Requests<br>1 data request found         | Order by: Newest                                                                   |
|                                                                                                    | <b>POPEN</b> Demo request<br>This is a demo request. |                                                                                    |
|                                                                                                    |                                                      |                                                                                    |
| CO-RNANCED BY:<br>HELLENIC REPUBLIC<br>Ministry of Infrastructure and Transport                                             |                                                      | CO-FINANCED BY:<br>Co-financed by the European Union<br>Connecting Europe Facility |
| DESIGNED AND DEVELOPED BY:<br>writishes buildings transmissions; sin Accelus Mitsappoins<br>Hellenic institute of Transport |                                                      | PART OF                                                                            |
|                                                                                                    |                                                      |                                                                                    |

In this page you can view posted data requests. You can also use the Search field to search for a specific request. You can view the request by clicking on it. If you are a registered user, you can add a new data request.

| _                                                                    |                             | DemoUser 🏟 🏟 🖬 🖬 i en ελ                                                           |
|----------------------------------------------------------------------|-----------------------------|------------------------------------------------------------------------------------|
| AP.IMET.GR                                                           |                             | datasets organizations about                                                       |
| 倄 / Data Requests / De                                               | emo request                 |                                                                                    |
| Demo request                                                         | Data Request                | 🗲 Manage 🔒 Close                                                                   |
| 🖻 Social                                                             | Demo request                | ■ OPEN                                                                             |
| Twitter                                                              | This is a domo request      |                                                                                    |
| Facebook                                                             | Additional Info             |                                                                                    |
|                                                                      | Creator                     | Demo User                                                                          |
|                                                                      | Organization                | Demo Org                                                                           |
| CO-FINANCED BY:<br>HELLENIC REPUBLIC<br>Ministry of Infrastructure a | and Transport               | CO-FINANCED BY:<br>Co-financed by the European Union<br>Connecting Europe Facility |
| DESIGNED AND DEVELOPED BY:                                           | Laureau Merapepov<br>nsport | PART OF:                                                                           |
|                                                                      |                             | POWERED BY: CKAN S                                                                 |
|                                                                      |                             |                                                                                    |
|                                                                      |                             |                                                                                    |

If you are the owner of the data request, there will be a *Manage* button to edit the details of your request and a *Close* button to close the request.

|                                |                                                                                                    | DemoUser 🚳 🌣 Թ 🗷 i en ελ                                                                                                    |
|--------------------------------|----------------------------------------------------------------------------------------------------|----------------------------------------------------------------------------------------------------|
| Ø,                             | AP.IMET.GR                                                                                                    | datasets organizations about                                                                                                    |
| *                              | / Data Requests / Crea                                                                                                    | te Data Request                                                                                                    |
| 0                              | Data Request                                                                                                    |                                                                                                    |
| A<br>to<br>pr<br>n<br>pl<br>pl | Data Request allows a user<br>make a request for the<br>rovision of data that are<br>ot yet published on the<br>atform.                                                                                                    | Title: eg. Data Request Name                                                                                                    |
| Tc<br>pl                       | o create a data request,<br>ease fill in the form.                                                                                                    | Description:     eg. Data Request description       You can also use Markdown formatting                                                                |
|                                |                                                                                                    | Create Data Request                                                                                                    |
| CO-FI<br>DESK                  | INANCED BY:<br>HELLENIC REPUBLIC<br>Ministry of Infrastructure and "<br>SNED AND DEVELOPED BY:<br>Instruction Report of the Annual Control of the Annual Control of th | CO-FINANCED BY:<br>Co-financed by the European Union<br>Connecting Europe Facility<br>PART OF:<br>PART OF:<br>Concelling HARMONISATION OF DATA EXCHANGE |
|                                |                                                                                                    |                                                                                                    |

#### 17.2.Create Data Requests

To create a data request please fill in the following fields:

Title: Enter the title of your request.

**Description**: Describe your request in detail.

**Organization**: If you are a member of an organization, fill in the name of your organization.

Click the *Create Data Request* button to create your request.